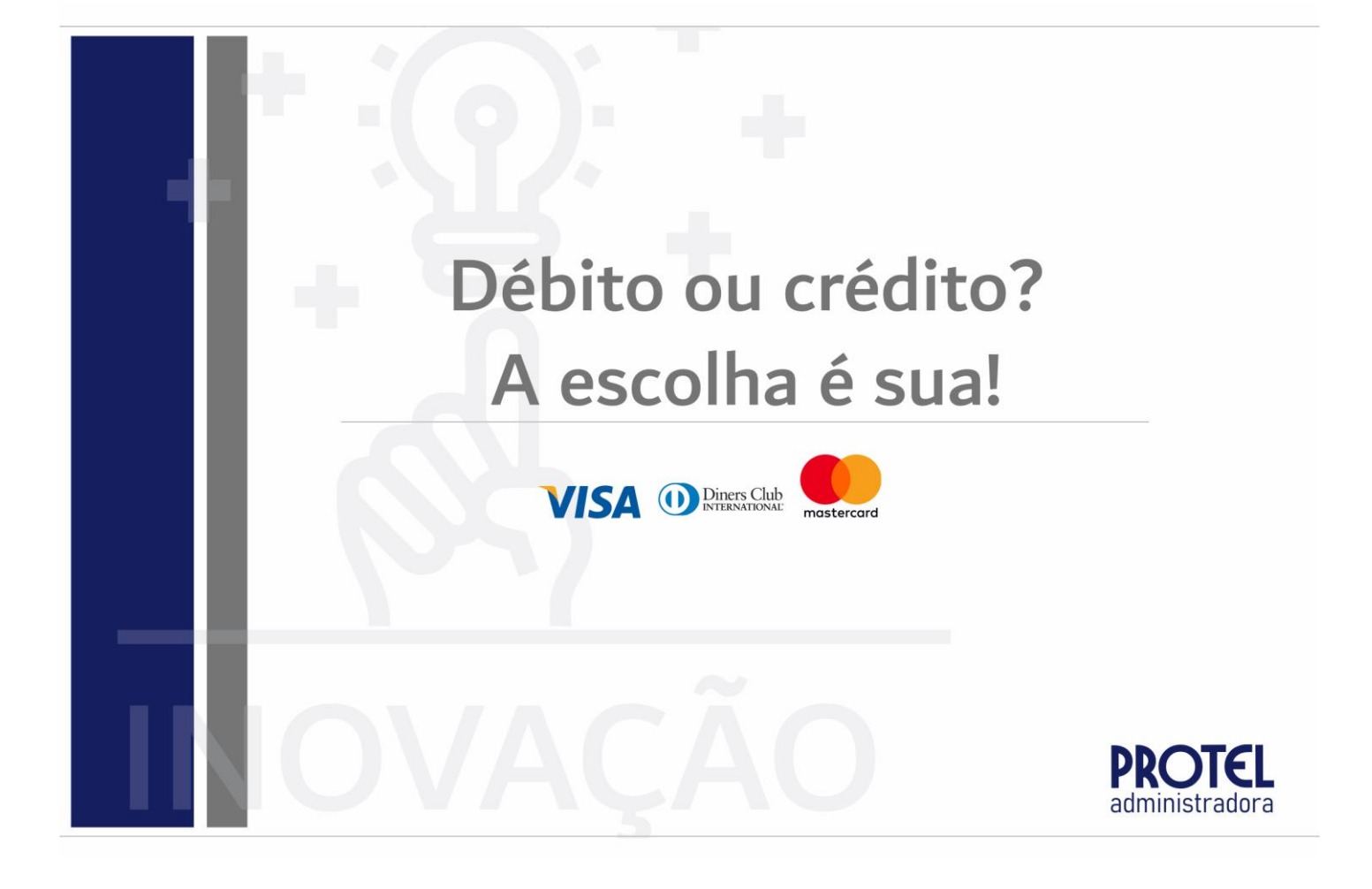

# NOVA MODALIDADE PARA PAGAMENTO DO SEU BOLETO CONDOMINIAL

## Olá! Eu sou o Ivo, o seu assistente virtual.

Já está sabendo da novidade? A Protel acaba de facilitar ainda mais o seu dia a dia, disponibilizando a modalidade de pagamento da sua cota condominial através de cartão de crédito/débito, nas seguintes bandeiras:

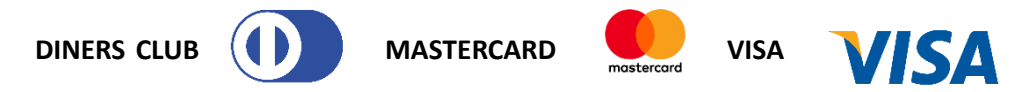

Veja abaixo, em detalhes, o passo a passo para realizar o pagamento:

### ACESSE O NOSSO SITE WWW.PROTEL.COM.BR

Clique na opção "síndicos e moradores", digitando em seguida o seu usuário e senha, que se encontram dispostos no canto superior direito do seu boleto de cota condominial.

| ← → C ( Condominio.pro                      | tel.com.br/login                                                         |                                                                                       |                                             |      |
|---------------------------------------------|--------------------------------------------------------------------------|---------------------------------------------------------------------------------------|---------------------------------------------|------|
| PRO                                         | <u>rel</u>                                                               |                                                                                       |                                             |      |
|                                             |                                                                          |                                                                                       |                                             |      |
| PROTEL                                      |                                                                          |                                                                                       |                                             | Sair |
| Acesso<br>Servi<br>Usuário:<br>Senha:<br>ok | Aqui você terá a<br>cos<br>Informe usuário e senha que estão na parte se | acesso aos serviços on-line que a <b>Prot</b><br>uperíor direita da sua cota anterior | al oferece exclusivamente aos seus clientes |      |

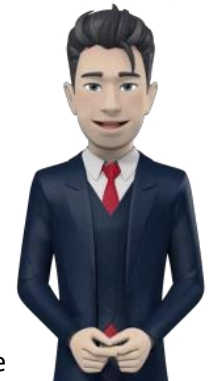

#### Clique na aba 2ª via de boletos: Você será direcionado instantaneamente para Serviços do site a opção desejada. Unidade 2ª via de boleto PROTEL PROTEL Serviços do site Segunda via de boleto Unidade -2ª via de boleto -Alteração Cadastral Documentos do Condomínio compo natura disergante cile atten un na men por sine igo de funcio atten o contan Declaração de Quitação Anual Gerente de Contas: -Relação de Boletos Pagos pela unidade 62

## COMO PAGAR O MEU BOLETO?

Agora que você já está na página para solicitação da 2ª via da sua cota condominial, basta descer a tela e haverá um campo descrito "**CLIQUE AQUI E EFETUE O PAGAMENTO**". É só clicar e será direcionado para a página da Cielo, conforme ilustrado abaixo:

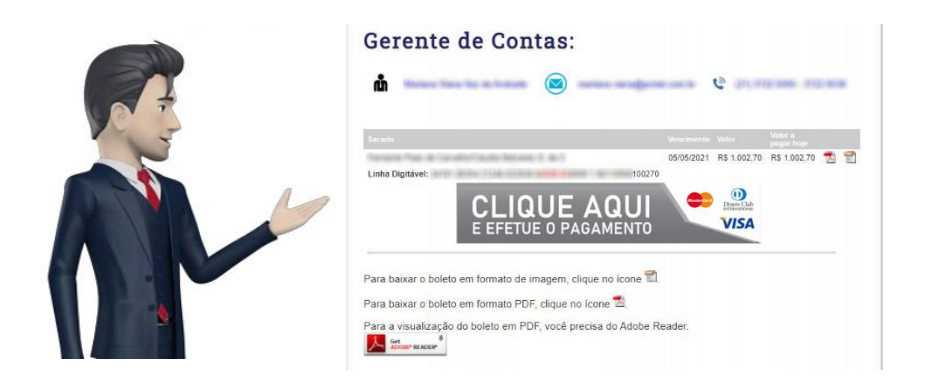

## ACESSE A OPÇÃO 2ª VIA DE BOLETOS

| cielo                                                                          | Idioma: 💳 🏭             |                                               |                                             |
|--------------------------------------------------------------------------------|-------------------------|-----------------------------------------------|---------------------------------------------|
| Forma de pagamento                                                             |                         | Resumo da compra                              |                                             |
| Selecione a bandeira do seu cartão de crédito                                  |                         | Produto Otde                                  | Preço                                       |
| VISA <b>(i)</b><br>(i) (i) (i) (i) (i) (i) (i) (i) (i) (i)                     |                         | Condominio PROTEL 1<br>TRANSITORIA 01 AP 0004 | R\$ 10.50                                   |
| Número do cartão                                                               | Validade                | Taxa de Conveniência 1                        | R\$ 0,24                                    |
| Nome do titular do cartão (como está gravado no cartão)                        | Código de segurança 🛛 🛛 | Subtotal                                      | RS 10.74                                    |
| Número de parcelas                                                             |                         | Desconto: 0%                                  | R\$ 0.00                                    |
| ☑ Li e aceito os <u>Termos de Uso</u>                                          |                         | Total                                         | R\$ 10,74                                   |
| Endereço de Cobrança                                                           |                         | 📴 Transação processada r                      | 10 Brasil                                   |
| Adicionar endereço de cobrança internacional     CEP     CEP     Não sei o CEP |                         | 6                                             | VOCÉ ESTÁ EM<br>UM AMBIENTE<br>SECURO CIELO |
| Identificação                                                                  |                         |                                               |                                             |
| Nome Completo                                                                  | CPF/CNPJ                |                                               |                                             |
| Teste Marketing Protel Adm                                                     | CPF/CNPJ                |                                               |                                             |
| Fermail                                                                        | Compositione            |                                               |                                             |
| marketing@protel.com.br                                                        | marketing@protel.com.br |                                               |                                             |
| Telefone                                                                       |                         |                                               |                                             |
| Telefone                                                                       |                         |                                               |                                             |
| Verificação de Segurança                                                       |                         |                                               |                                             |
| Não sou um robô                                                                |                         |                                               |                                             |
|                                                                                | Finalizar compra        |                                               |                                             |

Estamos quase lá! Conclua o pagamento do seu boleto condominial:

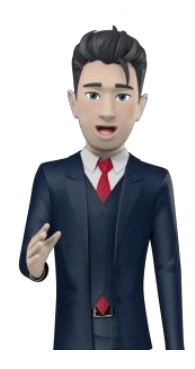

#### 1. ESCOLHA A FORMA DE PAGAMENTO

Selecione a opção de pagamento: crédito ou débito.

| ( | cielo                                                                                                    |                                                | Idioma: 📰 🏭      |                                             |           |                                          |
|---|----------------------------------------------------------------------------------------------------|------------------------------------------------|------------------|---------------------------------------------|-----------|------------------------------------------|
|   | Forma de pagamento                                                                                            | de de pagamento                                |                  | Resumo da compra                            |           |                                          |
|   | <ul> <li>Cartão de crédito Cartão de débito</li> <li>Selecione a bandeira do seu cartão de crédito</li> </ul> |                                                |                  | Produto                                     | Otde      | Preço                                    |
|   | VISA                                                                                                    | Validade                                       |                  | Condominio PROTEL<br>TRANSITORIA 01 AP 0004 | 1         | RS 10.50                                 |
|   | Nome do titular do cartão (como está oravado no cartão)                                                       | Código de segurança                            | 0                | Taxa de Conveniência                        | 1         | RS 0,24                                  |
|   | Número de parcelas                                                                                            |                                                |                  | Subtotal<br>Desconto: 0%                    |           | R\$ 10.74<br>R\$ 0,00                    |
|   | IX de RS 10.74 (sem juros)                                                                                    |                                                |                  | Total                                       |           | R\$ 10,74                                |
|   | Endereço de Cobrança                                                                                          |                                                |                  | 📴 Transação proc                            | essada no | Brasil                                   |
|   | CEP  Não sei o CEP                                                                                            |                                                |                  |                                             | ٢         | VOCE ESTA E<br>UM AMBIENT<br>SEGURO CIEL |
|   | Identificação                                                                                                 |                                                |                  |                                             |           |                                          |
|   | Nome Completo<br>Teste Marketing Protel Adm                                                                   | CPF/CNPJ<br>CPF/CNPJ                           |                  |                                             |           |                                          |
|   | E-mail marketing@protel.com.br                                                                                | Confirme seu e-mail<br>marketing@protel.com.br |                  |                                             |           |                                          |
|   | Telefone Telefone                                                                                             |                                                |                  |                                             |           |                                          |
|   | Verificação de Segurança                                                                                      |                                                |                  |                                             |           |                                          |
|   | Não sou um robô RecAPTCHA<br>Principade - Terma                                                               |                                                |                  |                                             |           |                                          |
|   |                                                                                                    |                                                | Finalizar compra |                                             |           |                                          |

#### 2. SELECIONE A BANDEIRA DO SEU CARTÃO

Agora, observe qual é a bandeira do seu cartão e selecione a opção desejada.

| cielo                                                                                                    |                               | Idioma: 🗾 🟭      |                                             |           |                                             |
|----------------------------------------------------------------------------------------------------|-------------------------------|------------------|---------------------------------------------|-----------|---------------------------------------------|
| Forma de pagamento                                                                                                    |                               |                  | Resumo da compra                            |           |                                             |
| <ul> <li>Cartão de crédito</li> <li>Cartão de débito</li> <li>Selecione a bandeira do seu cartão de crédito</li> </ul> |                               |                  | Produto                                     | Qtde      | Preço                                       |
| VISA   Informe a bandeira de  Informe a bandeira de                                                                    | o seu cartão                  |                  | Condomínio PROTEL<br>TRANSITORIA 01 AP 0004 | 1         | RS 10.50                                    |
| Número do cartão                                                                                                    | Validade                      |                  | Taxa de Conveniência                        | 1         | R\$ 0,24                                    |
| Nome do titular do cartão (como está gravado no cartão)                                                                | Código de segurança           | 0                | Subtotal                                    |           | R\$ 10,74                                   |
| Número de parcelas<br>IX de R\$ 10,74 (sem juros)                                                                      |                               |                  | Desconto: 0%                                |           | R\$ 0,00                                    |
| Li e aceito os Termos de Uso                                                                                           |                               |                  | Total                                       |           | R\$ 10,74                                   |
| Endereço de Cobrança                                                                                                   |                               |                  | 💽 Transação proc                            | essada no | o Brasil                                    |
| CEP • Não sei o CEP                                                                                                    |                               |                  |                                             | €         | VOCÊ ESTĂ EM<br>UM AMBIENTE<br>SEGURO CIELO |
| Identificação                                                                                                    |                               |                  |                                             |           |                                             |
| Nome Completo                                                                                                    | CPF/CNPJ                      |                  |                                             |           |                                             |
| Teste Marketing Protel Adm                                                                                             | CPF/CNPJ<br>Campo obrigatório |                  |                                             |           |                                             |
| E-mail                                                                                                    | Confirme seu e-mail           |                  |                                             |           |                                             |
| Talafana                                                                                                    | marketing@protel.com.br       |                  |                                             |           |                                             |
| Telefone                                                                                                    |                               |                  |                                             |           |                                             |
| Verificação de Segurança                                                                                               |                               |                  |                                             |           |                                             |
| Não sou um robô                                                                                                    |                               |                  |                                             |           |                                             |
|                                                                                                    |                               | Finalizar compra |                                             |           |                                             |

## 3. INSIRA OS DADOS DO CARTÃO

Informe para a Cielo os dados do seu cartão, conforme imagens abaixo: Número do cartão, validade, seu nome conforme impresso e o código de segurança que fica localizado no verso do cartão.

| c | cielo                                                                                                    | Idioma                             | = 88                  |                      |           |                                           |
|---|----------------------------------------------------------------------------------------------------|------------------------------------|-----------------------|----------------------|-----------|-------------------------------------------|
|   | Forma de pagamento                                                                                              |                                    |                       | Resumo da compra     |           |                                           |
|   | <ul> <li>Cartão de crédito O Cartão de débito</li> <li>Selecione a bandeira do seu cartão de crédito</li> </ul> |                                    |                       | Produto              | Otde      | Preço                                     |
|   |                                                                                                    |                                    |                       | Condominio PROTEL    | 1         | RS 10.50                                  |
|   | Número do cartão                                                                                                | Validade                           |                       | Taxa de Conveniência | 1         | RS 0.24                                   |
|   | me do titular do cartão (como ene prevedo no censo)                                                             | Código de segurança 🛛 🛛            |                       |                      |           |                                           |
|   | Número de parcelas                                                                                              | O código de segurança fica na párt | te traseira do cartão | Desconto: 0%         |           | RS 0.00                                   |
|   | Li e aceito os Termos de Uso                                                                                    |                                    |                       | Total                |           | R\$ 10,74                                 |
|   | Endereço de Cobrança                                                                                            |                                    |                       | 🖾 Transação proc     | essada no | Brasil                                    |
|   | Adicionar endereço de cobrança internacional CEP Não sel o CEP Não sel o CEP                                    |                                    |                       |                      | ا         | VOCÉ ESTÁ EN<br>UM AMBIENT<br>SEGURO CIEL |
|   | Identificação                                                                                                   |                                    |                       |                      |           |                                           |
|   | Nome Completo<br>Teste Marketing Protel Adm                                                                     | CPF/CNPJ<br>CPF/CNPJ               |                       |                      |           |                                           |
|   | E-mail                                                                                                    | Confirme seu e-mail                |                       |                      |           |                                           |
|   | marketing@protel.com.br                                                                                         | marketing@protel.com.br            |                       |                      |           |                                           |
|   | Telefone                                                                                                    |                                    |                       |                      |           |                                           |
|   | Verificação de Segurança                                                                                        |                                    |                       |                      |           |                                           |
|   | NGATCHA<br>Prisciade - Terros                                                                                   |                                    |                       |                      |           |                                           |

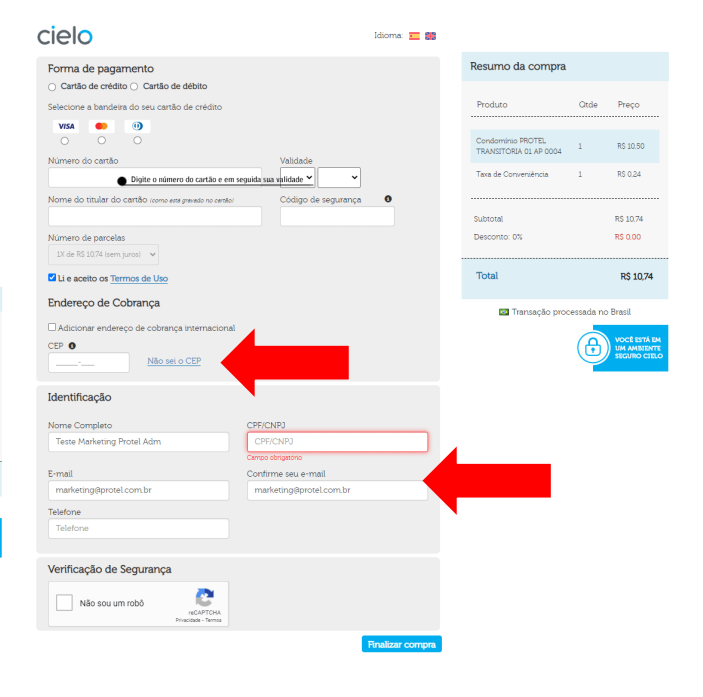

Forneça o seu CEP, leia o **TERMO DE USO** e confira os dados de identificação.

#### 4. PREENCHA CORRETAMENTE SEUS DADOS PESSOAIS

Falta muito pouco! Permita que a Cielo o(a) conheça, forneça seus dados pessoais como nome completo, CPF/CNPJ, e-mail e telefone para contato.

| cielo                                                       |                         | Idioma: 💼 🎇      |                       |             |              |
|-------------------------------------------------------------|-------------------------|------------------|-----------------------|-------------|--------------|
| Forma de pagamento                                          |                         |                  | Resumo da compr       | a           |              |
| <ul> <li>Cartão de crédito O Cartão de débito</li> </ul>    |                         |                  |                       |             |              |
| Selecione a bandeira do seu cartão de crédito               |                         |                  | Produto               | Qtde        | Preço        |
| VISA 🛑 🕕                                                    |                         |                  |                       |             |              |
| 0 0 0                                                       |                         |                  | Condomínio PROTEL     | 1           | R\$ 10,50    |
| Número do cartão                                            | Validade                |                  | TRANSITORIA ULAP 0004 |             |              |
|                                                             | • •                     |                  | Taxa de Conveniência  | 1           | R\$ 0,24     |
| me do titular do cartão <i>(como está gravado no cartão</i> | o) Código de segurança  | 0                | Subtotal              |             | R\$ 10.74    |
| fúmoro do porcelas                                          |                         |                  | Desconto: 0%          |             | R\$ 0.00     |
| 1X de R\$ 10.74 (sem juros)                                 |                         |                  | Descontor on          |             |              |
|                                                             |                         |                  | Tatal                 |             | DA 40.74     |
| Li e aceito os <u>Termos de Uso</u>                         |                         |                  | TOTAL                 |             | R\$ 10,74    |
| ndereço de Cobrança                                         |                         |                  | Trancação pu          | ococcada p  | o Pracil     |
| Adicionar endereco de cobranca internacion                  | al                      |                  |                       | ocessuud na | 5 Brasa      |
| CEP 0                                                       |                         |                  |                       | A           | VOCÉ ESTÁ EN |
| <u>Não sei o CEP</u>                                        |                         |                  |                       |             | SEGURO CIEL  |
| Identificação                                               | dados nessoais          |                  |                       |             |              |
| Nome Completo                                               | CPE/CNP1                |                  |                       |             |              |
| Teste Marketing Protel Adm                                  | CPF/CNPJ                |                  |                       |             |              |
|                                                             | Campo obrigatório       |                  |                       |             |              |
| E-mail                                                      | Confirme seu e-mail     |                  |                       |             |              |
| marketing@protel.com.br                                     | marketing@protel.com.br |                  |                       |             |              |
| Felefone                                                    |                         |                  |                       |             |              |
| Telefone                                                    |                         |                  |                       |             |              |
|                                                             |                         |                  |                       |             |              |
| Verificação de Segurança                                    |                         |                  |                       |             |              |
| Não sou um robô                                             |                         |                  |                       |             |              |
|                                                             |                         | -inalizar compra |                       |             |              |

| )                    |
|----------------------|
|                      |
|                      |
|                      |
| 4                    |
|                      |
| à em<br>Inte<br>Ielo |
|                      |

## 5. RESUMO DA COMPRA

O **resumo da compra** nada mais é do que o **total dos valores da cota condominial** acrescido da taxa de conveniência (2,3% do total a pagar, a título de tarifa sob a transação cobrada pela administradora do cartão – Cielo).

Após conferir todas as informações, basta clicar em "FINALIZAR COMPRA".

#### SEU COMPROVANTE DE PAGAMENTO

Assim que recebermos a confirmação do pagamento, automaticamente será encaminhado o comprovante ao seu e-mail, conforme abaixo:

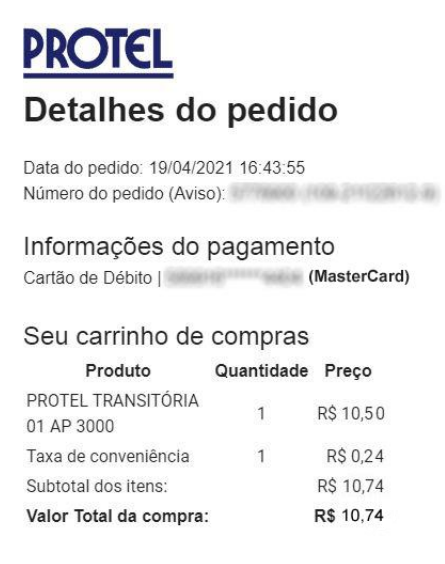

#### É POSSÍVEL REALIZAR PAGAMENTO PARCELADO?

Por enquanto a disponibilidade é apenas para pagamento <u>à vista</u>. No caso de pagamento através de cartão de crédito, a <u>parcela será única</u> e cobrada em sua próxima fatura.

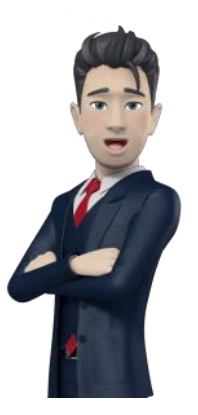

Foi muito bom ter passado esse tempo com você! Qualquer dúvida, estou à disposição.

(21) 99054-5000